### FUJITSU

### アップデート対象確認方法

### 1. アップデート対象製品

アップデートの対象となるサーバと、搭載されているハードディスク及びコントローラの型名を示します。

対象サーバ:

| PRIMEQUEST 1400S Lite  | PRIMEQUEST 1400S  | PRIMEQUEST 1400E  | PRIMEQUEST 1800E  |
|------------------------|-------------------|-------------------|-------------------|
| PRIMEQUEST 1400L       | PRIMEQUEST 1800L  |                   |                   |
| PRIMEQUEST 1400S2 Lite | PRIMEQUEST 1400S2 | PRIMEQUEST 1400E2 | PRIMEQUEST 1800E2 |
| PRIMEQUEST 1400L2      | PRIMEQUEST 1800L2 |                   |                   |
| PRIMEQUEST 2400S Lite  | PRIMEQUEST 2400S  | PRIMEQUEST 2400E  | PRIMEQUEST 2800E  |
| PRIMEQUEST 2400L       | PRIMEQUEST 2800L  |                   |                   |
| PRIMEQUEST 2400S2 Lite | PRIMEQUEST 2400S2 | PRIMEQUEST 2400E2 | PRIMEQUEST 2800E2 |
| PRIMEQUEST 2400L2      | PRIMEQUEST 2800L2 |                   |                   |
| PRIMEQUEST 2400S3 Lite | PRIMEQUEST 2400S3 | PRIMEQUEST 2400E3 | PRIMEQUEST 2800E3 |
| PRIMEQUEST 2400L3      | PRIMEQUEST 2800L3 |                   |                   |

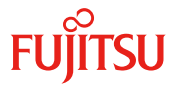

対象ハードディスク:

本型名をご購入いただいた場合でも、実際に搭載されているハードディスクのモデル名は異なる場合がありま す。後述の手順で、モデル名をご確認ください。

ハードディスクのファームウェア版数が、下記の表の「アップデート後」の版数より以前の版数の場合、ファー ムウェアアップデートの対象になります。後述の手順でファームウェア版数をご確認ください。

| 型名        | モデル名        | アップデート後 | 型名    |
|-----------|-------------|---------|-------|
| MC-1DS521 | ST9146853SS | 5304    | MC-5D |
| MC-5DS521 | ST9146853SS | 5304    | MCX5E |
| MC-5DS52L | ST9146853SS | 5304    | MC-5D |
| MC-1DS621 | ST9146853SS | 5304    | MC-1D |
| MC-5DS621 | ST9146853SS | 5304    | MC-5D |
| MC-5DS62L | ST9146853SS | 5304    |       |
| MC-1DS711 | ST9300605SS | 5104    | MCX5E |
|           | ST300MM0006 | 6105    |       |
| MC-5DS711 | ST9300605SS | 5104    | MC-5D |
|           | ST300MM0006 | 6105    |       |
| MC-5DS71L | ST9300605SS | 5104    | MC-1D |
|           | ST300MM0006 | 6105    |       |
| MC-1DS721 | ST9300653SS | 5304    | MC-5D |
| MC-5DS721 | ST9300653SS | 5304    |       |
| MC-5DS72L | ST9300653SS | 5304    | MCX5E |
| MC-1DS911 | ST9600205SS | 5104    |       |
|           | ST600MM0006 | 6105    | MC-5D |
| MC-5DS911 | ST9600205SS | 5104    |       |
|           | ST600MM0006 | 6105    | MC-1D |
| MC-5DS91L | ST9600205SS | 5104    |       |
|           | ST600MM0006 | 6105    | MC-5D |
| MC-1DSA11 | ST9900805SS | 5104    |       |
|           | ST900MM0006 | 6105    | MCX5E |
| MC-5DSA11 | ST9900805SS | 5104    |       |
|           | ST900MM0006 | 6105    | MC-5D |
| MC-5DSA1L | ST9900805SS | 5104    |       |
|           | ST900MM0006 | 6105    | MC-1D |
|           |             |         |       |
|           |             |         |       |

| 型名        | モデル名        | アップデート後 |
|-----------|-------------|---------|
| MC-5DS731 | ST9300653SS | 5304    |
| MCX5DS731 | ST9300653SS | 5304    |
| MC-5DS73L | ST9300653SS | 5304    |
| MC-1DS731 | ST9300653SS | 5304    |
| MC-5DS741 | ST9300605SS | 5104    |
|           | ST300MM0006 | 6105    |
| MCX5DS741 | ST9300605SS | 5104    |
|           | ST300MM0006 | 6105    |
| MC-5DS74L | ST9300605SS | 5104    |
|           | ST300MM0006 | 6105    |
| MC-1DS741 | ST9300605SS | 5104    |
|           | ST300MM0006 | 6105    |
| MC-5DS921 | ST9600205SS | 5104    |
|           | ST600MM0006 | 6105    |
| MCX5DS921 | ST9600205SS | 5104    |
|           | ST600MM0006 | 6105    |
| MC-5DS92L | ST9600205SS | 5104    |
|           | ST600MM0006 | 6105    |
| MC-1DS921 | ST9600205SS | 5104    |
|           | ST600MM0006 | 6105    |
| MC-5DSA21 | ST9900805SS | 5104    |
|           | ST900MM0006 | 6105    |
| MCX5DSA21 | ST9900805SS | 5104    |
|           | ST900MM0006 | 6105    |
| MC-5DSA2L | ST9900805SS | 5104    |
|           | ST900MM0006 | 6105    |
| MC-1DSA21 | ST9900805SS | 5104    |
|           | ST900MM0006 | 6105    |

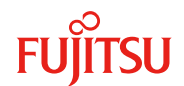

### 対象コントローラ: 下記の表に示すコントローラにアップデート対象のハードディスクが接続されている事をご確認ください。

| MC-0JSR11 | MC-0JSS11 | MC-0JSS1L |           |
|-----------|-----------|-----------|-----------|
| MC-0JSR31 | MCX0JSR31 | MC-0JSR51 | MCX0JSR51 |

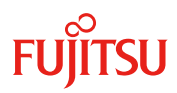

### 2. 事前準備

#### 対象製品の確認

#### 2.1 Serverview RAID Manager 導入済みの場合

対象サーバに搭載されているコントローラおよびハードディスクの製品名称は、ServerView RAID Manager を 使用して下記の手順にて、確認することができます。

非アレイ構成の場合は、OS標準の機能(デバイスマネージャ等)を使用して確認してください。

1. システムを起動し、OS にログインします。

- 2. ServerView RAID Manager を起動して作業対象サーバに接続し、ログインします。
- 3. 左部ツリービューに、接続されている SAS アレイコントローラカードと SAS アレイコントローラのツリー配下に接続されているハードディスクの製品名称が表示されます。

ハードディスクの表示は[ベンダ名][製品名称][搭載 ID]の組合せとなっています。

4.「全般」タブに「ファームウェア版数」が表示されます。

ServerView RAID Manager 上では、ファームウェア版数確認を行ってください。(下記画面表示例では、ファームウェア版数は「6103」となります)

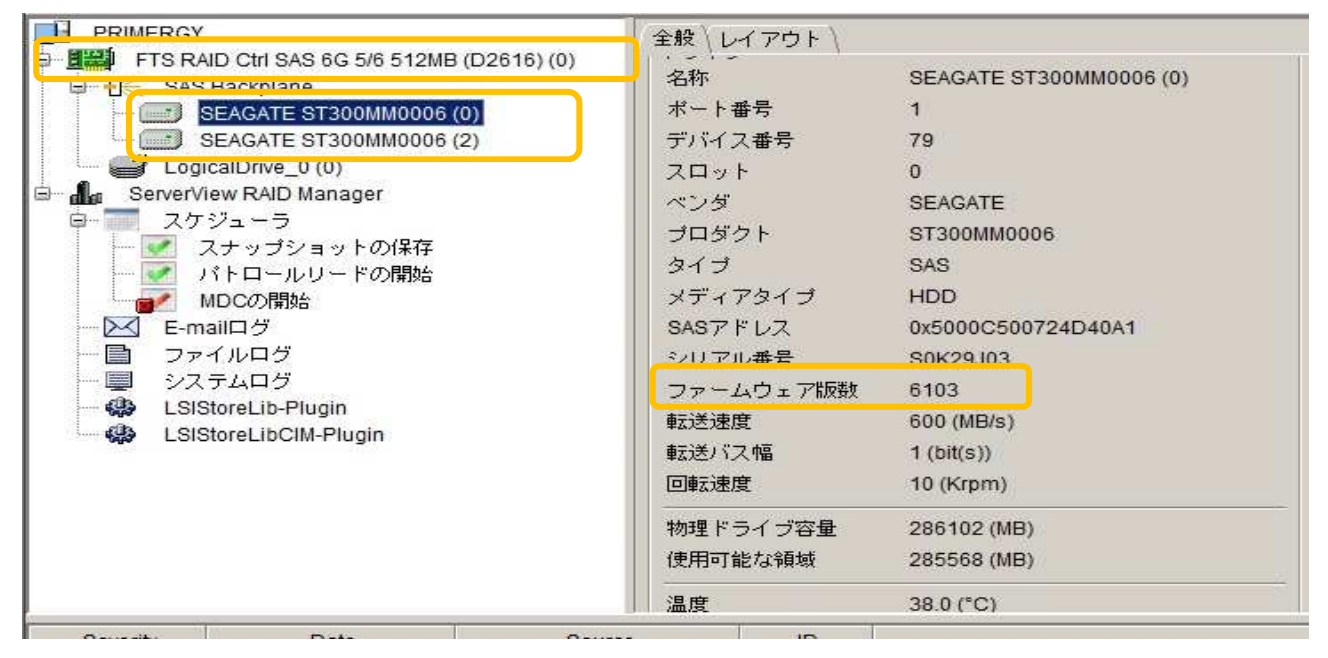

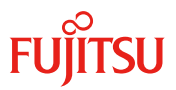

#### 2.2 Serverview RAID Manager 導入されていない場合

#### 2.2.1 <u>PQ2000 シリーズの場合</u>

- EFI 画面まで起動する(PQ2000 シリーズ ハードディスクファームアップ手順書の 2.2.1 項~2.2.3 項 までを参照)
- 2. [Video Redirection]画面の[Device Manager] を実行します。

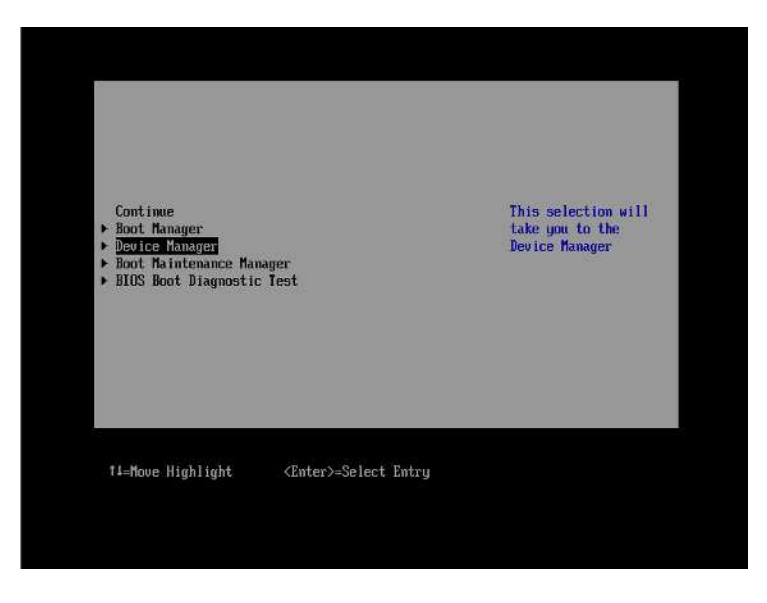

3. [Mega RAID configuration Utility]を実行します。

| Device Manager                                                                                                    |                                             |  |  |  |
|----------------------------------------------------------------------------------------------------|---------------------------------------------|--|--|--|
| Devices List<br>System Information<br>ISCSI Configuration<br>CPU Configuration<br>Memory Configuration<br>USB Configuration<br>Security Configuration<br>sadump Configuration<br>ISI MegaRNID CRAID Ctrl SNS 66 168 (D3116C)><br>Configuration Utility - 03.02.11.04<br>PCI Subsystem Configuration<br>LAM Remote Boot Configuration<br>Driver Health | Manage RAID<br>Controller<br>Configurations |  |  |  |
| · The platform is healthy                                                                                                    |                                             |  |  |  |
| The platform is nealthy                                                                                                    | 1                                           |  |  |  |

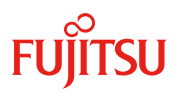

4. [Main Menu] を実行します。

コントローラの版数により表示されるメニューが異なる場合があります。

|                                                                                                    | Dashboard View                                                |                                                                                                    |
|----------------------------------------------------------------------------------------------------|---------------------------------------------------------------|----------------------------------------------------------------------------------------------------|
| <pre>&gt; Tain Kenn<br/>&gt; Help<br/>PROPERTIES<br/>Status<br/>Backplane<br/>BBU<br/>Enclosure<br/>Drives<br/>Drives<br/>Drives<br/>Drive Groups<br/>Uirtual Drives<br/>&gt; View Server Profile<br/>ACTIONS<br/>&gt; Configure</pre> | <0ptinal><br>[0]<br><no><br/>[0]<br/>[0]<br/>[0]<br/>[0]</no> | Shows memm options<br>such as Configuration<br>Management.<br>Controller<br>Management. Virtual<br>Drive Management.<br>Drive Management and<br>Hardware Components. |
| †∔=Move Highlight                                                                                                    | <enter>=Select Entry</enter>                                  | Esc=Exit                                                                                                    |

5. [Device Management]を実行します。

| Main Me                                                                                                    | mu                                                                                                    |
|----------------------------------------------------------------------------------------------------|----------------------------------------------------------------------------------------------------|
| <ul> <li>Configuration Management</li> <li>Controller Management</li> <li>Uirtual Drive Management</li> <li>Drive Management</li> <li>Hardware Components</li> </ul> | Displays the basic<br>drive properties and<br>performs operations<br>such as<br>assign/unassign a hot<br>spare drive. locate<br>drives. Place Drive<br>offlime/online, and<br>rebuild drive. You<br>can also view<br>additional properties<br>using the fidvanced<br>link. |
| 11=Move Highlight <enter>=Select E</enter>                                                                                                    | intry Esc=Exit                                                                                                    |

# FUĴITSU

6. [Drive Port......] を実行します。

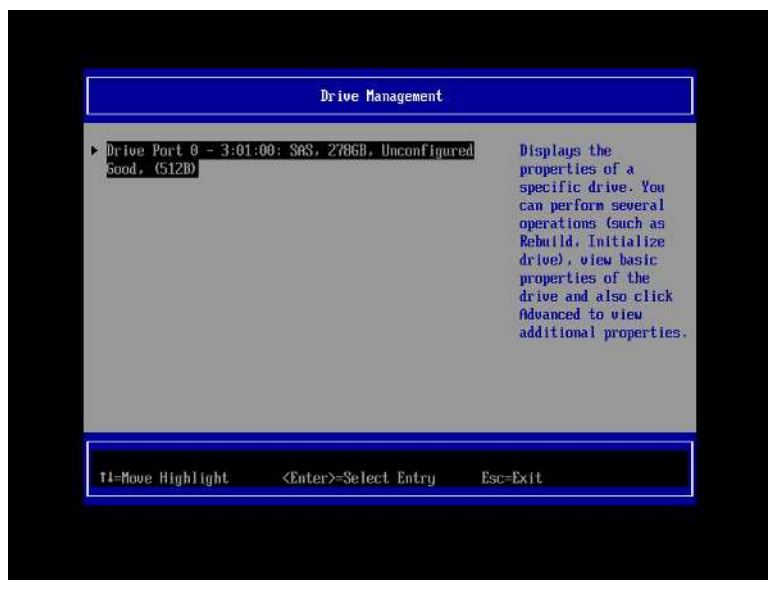

7. HDD のモデル名を確認します。

| Operation<br>BASIC PROPERTIES:<br>Drive ID<br>Status<br>Size<br>Type<br>Hodel<br>Hardware Vendor | <pre><select operation=""> Port 0 - 3:01:00 (Unconfigured Good&gt; 279 GB S19300653SS S5PGOGEE</select></pre> | Displays a form to<br>view additional<br>properties for the<br>drive. |
|--------------------------------------------------------------------------------------------------|----------------------------------------------------------------------------------------------------|-----------------------------------------------------------------------|
|                                                                                                  |                                                                                                    |                                                                       |
| *1 M                                                                                             | (Enton) Coloct Entry                                                                                          | Fre-Fuit                                                              |

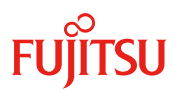

8. 対象 HDD の場合、[Advanced...]を実行し、[Revision]の項目に表示されるファームウェア版数を確 認します。

|                           | Advanced                                                                                                    |
|---------------------------|----------------------------------------------------------------------------------------------------|
| Certified                 | <no></no>                                                                                                    |
| Logical Sector Size       | <512 B>                                                                                                    |
| Physical Sector Size      | <512 B>                                                                                                    |
| SMART Status              | Senarce D                                                                                                    |
| Key is ion                | 1962                                                                                                    |
| Lonnected Fort            | 102                                                                                                    |
| Dedia Errors              | 101                                                                                                    |
| SAS Address               | 03                                                                                                    |
| and muteas                | 000000000000000000000000000000000000000                                                                          |
| Cache Setting             | (Disabled)                                                                                                    |
| Available Size (GB)       | [278]                                                                                                    |
| Used Space (GB)           | [0]                                                                                                    |
| Disk Protocol             | <sas></sas>                                                                                                    |
| Negotiated Drive Transfer | <6.0Gb/s>                                                                                                    |
|                           | and the second second second second second second second second second second second second second second second |

# FUJITSU

#### 2.2.2 PQ1000 シリーズ

#### 2.2.2.1 SASRU が実装されている場合:

#### 2.2.2.1.1 WebBIOS の立ち上げ

#### 2.2.2.1.1.1 BIOS ベースシステムの場合

サーバ本体の電源を入れた後、次のようなメッセージが画面に表示されている間に【Ctrl】+【H】キーを押します。

| W pac   | Gus<br>kage i | 3 Leo<br>9.1.1 | -0015      | 6 SPIS 6458d on LST Meg | pare LD            |          |
|---------|---------------|----------------|------------|-------------------------|--------------------|----------|
| SLOT    | y Sta<br>10   | tus: F<br>LUN  | UENDOR     | ed<br>PRODUCT           | REVISION           | COPACITY |
| 1       |               |                | LSI        | BAID 5/6 SAS based o    | in LST1_40_12-6551 | 256MB    |
| 1       | 6             | 0              | FUJITSU    | MAX3073RC               | 5296               | 20007MB  |
| 1       | 8             | 0              | FUJ ITSU   | HNX3073RC               | SZFG               | 20007MB  |
| 1       | 11            | 0              | PUITTSU    | M6X3073RC               | 5276               | 20007MB  |
| 1       |               | e              | LSI        | Uirtual Drive           | R9101              | 69472MB  |
| C Hitme | mail D        | miumin         | ) found on | the heat adapter.       |                    |          |

 「Press < Ctrl> <H> for WebBIOS」と表示されている間に [Ctrl]+[H]キーを押します。

#### POINT

- ▶ 複数の本アレイコントローラを搭載している場合、【Ctrl】+【H】キーは、WebBIOSを操作したいアレイコントローラのメッセージが表示されている間に、一度だけ押してください。
- 「press <Ctrl><Y> for Preboot CLI」と表示される場合がありますが、Preboot CLIは未サポートです。ご使用にならないでください。また、上記のように表示されている間に【Ctrl】+【Y】 キーを押してしまった場合は、そのままでは OS は起動しませんので、サーバ本体の電源を入れ直すか、または【Ctrl】+【Alt】+【Delete】キーを押してシステムを再起動してください。

次のメッセージが表示され、システム BIOS 処理終了後に WebBIOS が起動します。

WebBIOS will be executed after POST completes WebBIOS が起動すると、次の「Adapter Selection」画面が表示されます。 お使いの環境によっては、複数のアレイコントローラが表示されます。

| Bus No | Device No   | Туре                                  | Firmware Version                                                  |
|--------|-------------|---------------------------------------|-------------------------------------------------------------------|
| 8      | 0           | RAID 5/6 SAS based on 1ST<br>MegaRAID | 1-40-12-0551                                                      |
|        | Bus No<br>S | Bus No Device No<br>8 O               | Bus No Device No Type<br>6 0 RAID 5/6 SAS based on LST<br>XegoR&D |

2 操作対象のアレイコントローラを選択して、「Start」をクリックします。 WebBIOSのメイン画面が表示されます。

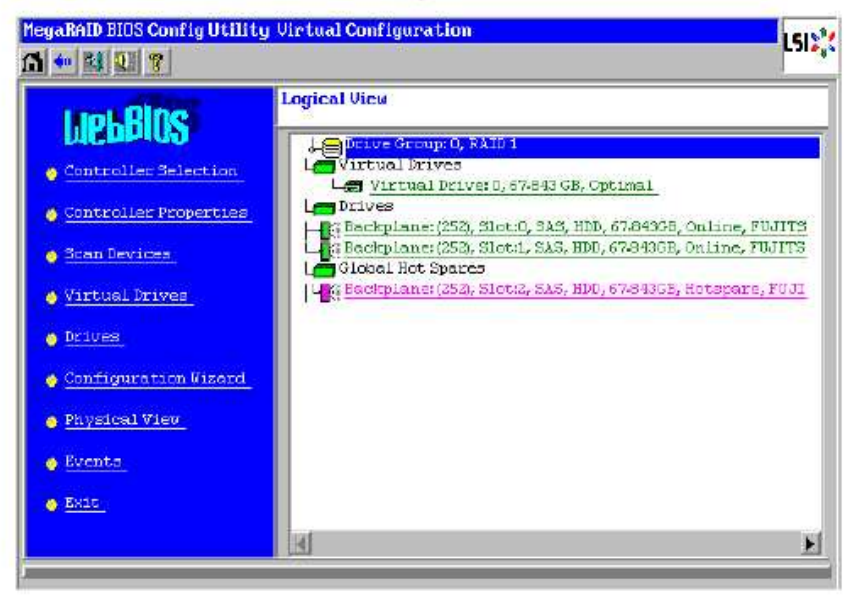

#### 2.2.2.1.1.2 EFI ベースシステムの場合

1 サーバ本体の電源を入れた後、EFI Shell にて次のコマンドを実行します。

Shell> drivers

2 表示された EFI Driver の一覧から、DRIVER NAME が「LSI EFI SAS Driver」と なっているエントリを探します。また、同エントリの drv 番号を確認します。 次は画面の表示例です。

```
T D
D Y C I
R P F A
V VERSION E G G #D #C DRIVER NAME IMAGE NAME
(中略)
6A 0413A000 B X X 1 2 LSI EFI SAS Driver ?
(中略)
```

3 EFI Shell にて次のコマンドを実行します。

Shell> dh -d xx

"xx" の部分は<u>手順2</u> で確認した drv 番号を指定します。

4 <u>手順3</u>のコマンドの結果で表示された内容から、「LSI MegaRaid SAS Controller」の番号を確認します。

次は画面の表示例です。

```
Managing:
Ctrl[B4] : LSI MegaRaid SAS Controller
Child[13B] : Logical Channel
Child[13E] : Physical Channel
```

# FUjitsu

5 EFI Shell にて次のコマンドを実行します。

Shell> drvcfg -s xx yy

"xx"の部分は手順2で確認した drv 番号を指定します。

"yy"の部分は<u>手順4</u>で確認した「LSI MegaRaid SAS Controller」の番号を指定します。 コマンド実行例)

Shell> drvcfg -s 6A B4

#### 6 表示された画面で【1】キーを押した後に【Enter】キーを押すと、WebBIOS が起動します。

Press 1 for EFI WebBIOS 2 for EFI CLI Or any other key to return :

WebBIOS が起動すると、次の「Adapter Selection」画面が表示されます。 お使いの環境によっては、複数のアレイコントローラが表示されます。

|             |        |           |                                       | -                |
|-------------|--------|-----------|---------------------------------------|------------------|
| Adapter No. | Bus No | Device No | Туре                                  | Firnware Version |
| ). 😦        | 8      | 0         | RAID 5/6 SL3 based on LSI<br>RegaRAID | 1.40.12-0551     |

7 操作対象のアレイコントローラを選択して、「Start」をクリックします。

WebBIOS のメイン画面が表示されます。

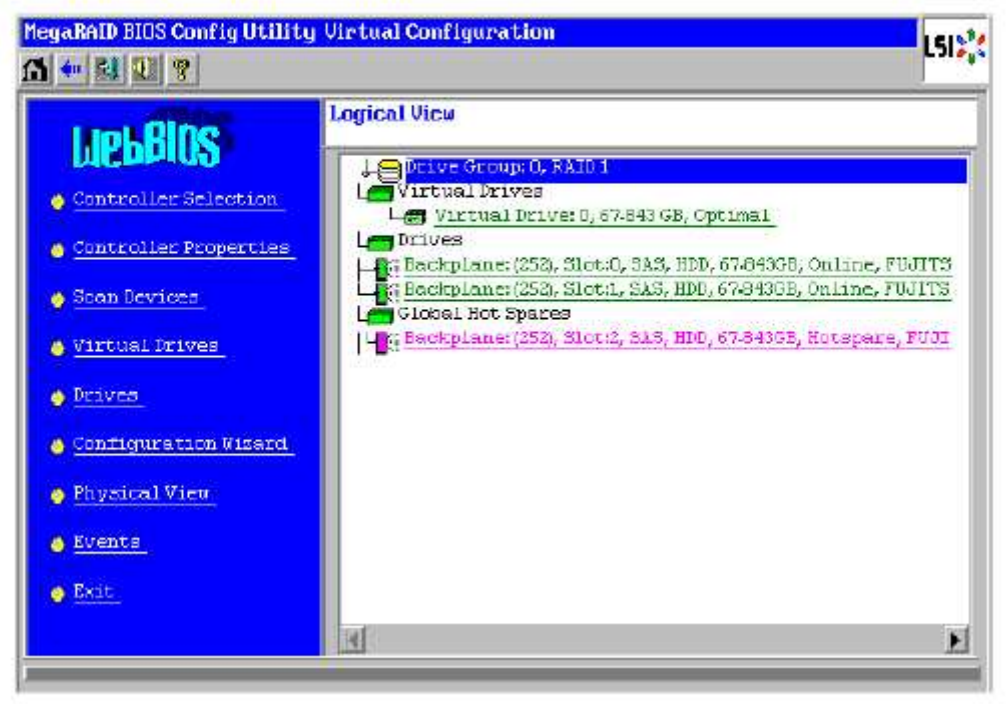

# FUĴITSU

#### 2.2.2.1.2 WebBIOS での HDD 版数確認

メインメニューから、「Physical View」をクリックします。画面右側の「Physical View」 に、接続されているハードディスクの一覧と状態が表示されます。

| Len | lack | plan | ie (25 | 2)   |       |        |     |         | مدارند سا |             |
|-----|------|------|--------|------|-------|--------|-----|---------|-----------|-------------|
| 1   | Slot | :0 3 | AS.I   | IDD. | 67-84 | I3 GB, | Onl | ine, FU | ITSUI     | AX3073RC    |
| 1   | Sict | :1,3 | 13,1   | ΠD,  | 67-8  | 3 GB,  | Onl | ne, FUJ | ITSUL     | AX3073RC    |
| 4   | Sict | :2,3 | S, 1   | DD,  | 67.84 | 3 GB,  | G10 | sal Hot | Spare,    | FUJITSU MAX |

ハードディスクの状態(アイコン)

|      | 項目の意味                      | 表示例               |  |  |
|------|----------------------------|-------------------|--|--|
| a 23 | ードディスクが接続されているエンクロージャ番号です。 | 252               |  |  |
| b // | ードディスクが搭載されているスロット番号です。    | 0                 |  |  |
| ¢ // | ードディスクのインターフェース形式です。       | SAS               |  |  |
| d 7  | バイスの種類です。                  | HDD               |  |  |
| è /1 | ードディスクの容量です。               | 67.843GB          |  |  |
| f /  | ードディスクの状態です。               | Online            |  |  |
| 8 1  | ードディスクのモデル名です。             | FUJITSU MAX3073RC |  |  |

#### 詳細情報を確認、または操作を行いたいハードディスクアイコンをクリック します。

選択したハードディスクの状態や各種設定が表示されます。「Next」ボタンまたは 「Prev」ボタンが表示されている場合は、情報が複数のページに分かれています。 「Next」ボタンで次のページへ、「Prev」ボタンで前のページへ移動します。

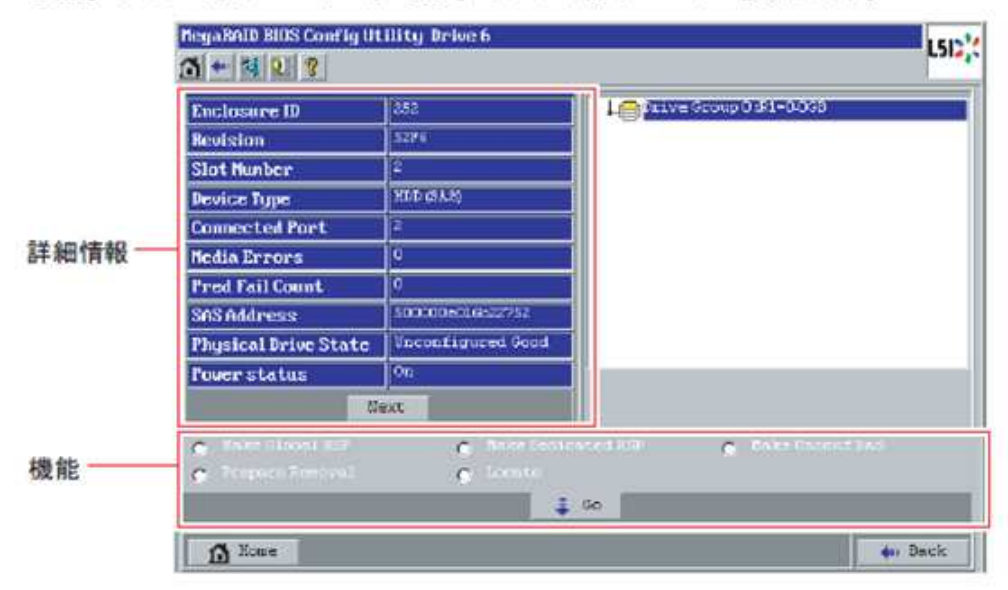

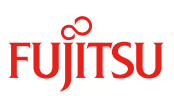

| LSI | LSIX MegaRAID BIOS Config Utility Drive 30 |                 |               |  |  |  |  |  |  |
|-----|--------------------------------------------|-----------------|---------------|--|--|--|--|--|--|
|     | Connector                                  | Int. Port 0 - 3 | Drive Groups: |  |  |  |  |  |  |
|     | Enclosure ID                               | 252             |               |  |  |  |  |  |  |
|     | Model Name                                 | ST9300653SS     |               |  |  |  |  |  |  |
|     | Vendor                                     | SEAGATE         |               |  |  |  |  |  |  |
|     | Revision                                   | 5302            |               |  |  |  |  |  |  |
|     | Slot Number                                | 0               |               |  |  |  |  |  |  |
|     | Device Type                                | HDD (SAS)       |               |  |  |  |  |  |  |
|     | Connected Port                             | 1               |               |  |  |  |  |  |  |
|     | Media Errors                               | 0               | 8             |  |  |  |  |  |  |
|     | <u>N</u> ext                               |                 |               |  |  |  |  |  |  |
|     | Make Global HSP Make Unconf Bad            |                 |               |  |  |  |  |  |  |
|     | Go Prepare Removal G Locate                |                 |               |  |  |  |  |  |  |
|     | Home Back                                  |                 |               |  |  |  |  |  |  |

HDD の Model Name と Revision を確認する

#### 2.2.2.2 SASU が実装されている場合:

システム停止後、物理的に HDD を抜いて、HDD 表面のラベルを確認してください。